## Инструкция по регистрации для участников викторины по финансовой математике для обучающихся 5 и 6 классов

- 1. Для участия в викторине по финансовой математике зайдите на сайт <u>http://ios.iro23.ru/</u>
- 2. В правом верхнем углу найдите слово «Вход».

| vopas                                                  |                              |
|--------------------------------------------------------|------------------------------|
|                                                        | ГБОУ ИРО Краснодарского края |
| Доступные курсы<br>Солимпеда школьников<br>Годромет 12 |                              |

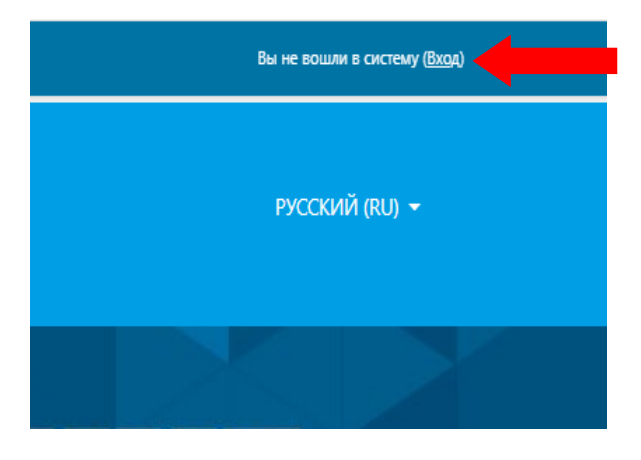

3. Создайте новую учетную запись.

| NOC                                                                                                    | ЦНППМПР                                                                                                    |                |                |
|----------------------------------------------------------------------------------------------------|----------------------------------------------------------------------------------------------------|----------------|----------------|
| Логин<br>Пароль<br>о Запомнить логин<br>ВХОД                                                                                                    | Забыли логин или пароль?<br>В Вашем браузере должен быть<br>разрешен прием cookies 🕢<br>Некоторые курсы, возможно,<br>открыты для гостей<br>ЗАЙТИ ГОСТЕМ |                |                |
| Вы в первый раз на на<br>Для полноценного доступа к этому сайту<br>создать учетную запись<br>ИОС ЦНППМ                                            | шем сайте?<br>Зам необходимо сначала создать учетну                                                                                                    | /ю запись.     |                |
| <ul> <li>Выберите имя</li> <li>Логин</li> <li>Пароль</li> </ul>                                                                                   | пись                                                                                                    | ▼ Свернуть всё |                |
| <ul> <li>Заполните инф</li> <li>Адрес</li> <li>электронной</li> <li>почты</li> <li>Адрес</li> <li>электронной</li> <li>почты (еще раз)</li> </ul> | ормацию о себе                                                                                                    |                | Заполните поля |
| Имя 🕒<br>Фамилия 🔮<br>Город                                                                                                    |                                                                                                    |                |                |
| Страна                                                                                                    | Выберите страну 🗘                                                                                                    |                |                |

4. Для подтверждения регистрации зайдите на указанную почту и найдите письмо со ссылкой. Если письмо не отобразилось во входящих сообщениях, возможно, что оно ушло в спам.

|   | ИОС ЦНППМПР: подтверждение учетной записи 🎾 Входящие ×                                                                                                    |                          |       | ē     |  |
|---|----------------------------------------------------------------------------------------------------|--------------------------|-------|-------|--|
| • | Admin User (отправлено через ios.iro23.ru) <noreply@iro23.info><br/>кому: мне 🔻</noreply@iro23.info>                                                                                              | 12:26 (0 минут назад)    | ☆     | 4     |  |
|   | Здравствуйте!                                                                                                    |                          |       |       |  |
|   | На сайте «ИОС ЦНППМПР» был запрос на создание учетной записи с указанием Вашего адреса элект                                                                                                    | ронной почты.            |       |       |  |
|   | Для подтверждения новой учетной записи пройдите по следующему адресу:                                                                                                    |                          |       |       |  |
|   | http://ios.iro23.ru/login/confirm.php?data=7gjM3bpGeRtC0CB/b12345                                                                                                    |                          |       |       |  |
|   | В большинстве почтовых программ этот адрес должен выглядеть как синяя ссылка, на которую достат<br>просто скопируйте адрес и вставьте его в адресную строку в верхней части окна вашего браузера. | очно нажать. Если это не | cpaбo | тает, |  |
|   | Если потребуется помощь, свяжитесь с администратором сайта                                                                                                    |                          |       |       |  |
|   | Admin User                                                                                                    |                          |       |       |  |
| - | noreply.@kkidppo.ru                                                                                                    |                          |       |       |  |

5. После подтверждения продолжите работать на сайте под своим логином и паролем.

| 🖶 В начало       |       |
|------------------|-------|
| 🚳 Личный кабинет |       |
| 🛗 Календарь      |       |
| 🗋 Личные файлы   |       |
|                  |       |
|                  |       |
|                  |       |
|                  | елеи  |
|                  |       |
|                  | HUB y |
|                  | E     |
|                  |       |

6. На главной странице выберите в разделе «Доступные курсы» => «Викторина школьников».

| ×                |                      |                              |
|------------------|----------------------|------------------------------|
| 🖷 В начало       |                      | ГБОУ ИРО Краснодарского края |
| 🚳 Личный кабинет |                      |                              |
| 🛗 Календарь      | Доступные курсы      |                              |
| Личные файлы     | (13)                 |                              |
|                  | Викторина школьников |                              |
|                  |                      |                              |

7. Для зачисления на олимпиаду нужно ввести кодовое слово (без пробелов) и нажать «Записаться на курс».

| Викторина шко                           | льников       |  |
|-----------------------------------------|---------------|--|
| <ul> <li>Самостоятельная зап</li> </ul> | ксь (Студент) |  |
| Кодовое слово                           |               |  |

Кодовое слово для 5 класса: 5класс

Кодовое слово для 6 класса: 6класс

8. Для продолжения работы заполните бланк с персональными данными.

| і записаны на курс.                                                                                                    |                 |                                                                              |        |
|----------------------------------------------------------------------------------------------------|-----------------|------------------------------------------------------------------------------|--------|
| Персональные данны<br>Надо сделать: Complete the additional complete the additional complete the additionad complete the addi | e               |                                                                              |        |
| Задания по финансовой ма                                                                                                    | тематике дл     | я 5 класса                                                                   |        |
| Ограничено Недоступно, по                                                                                                    | ка не выполн    | нено: Элемент курса <b>Персональные данные</b> должен быть отмечен как выпол | ненный |
| Задания по финансовой ма                                                                                                    | тематике дл:    | я б класса                                                                   |        |
| Персональны<br>Ответьте на вопросы.                                                                                                    | ые да<br>       | нные                                                                         |        |
| Персональные данные<br>1 * Напишите ФИО                                                                                                    |                 |                                                                              |        |
| 2 Напишите муниципалитет                                                                                                    |                 |                                                                              |        |
| 3 Напишите наименование школы                                                                                                    | (полностью, как | к в уставных документах)                                                     |        |
| <ul> <li>Олимпиада школьников</li> <li>Участники</li> </ul>                                                                                                    | Перс<br>1 *     | ональные данные<br>Напишите ФИО                                              |        |
| <ul> <li>Эначки</li> </ul>                                                                                                    |                 | Петр Петрович Петров                                                         |        |
| 🕑 Компетентности                                                                                                    | 2 *             | Напишите муниципалитет                                                       |        |
| 🖽 Оценки                                                                                                    |                 | Армавир                                                                      |        |
| 🗅 Общее                                                                                                    | 3*              | Напишите наименование школы (полностью, как в уставных документах)           |        |
| 🐔 В начало                                                                                                    |                 | ИРО                                                                          |        |
| 🚯 Личный кабинет                                                                                                    | 4*              | Выберите класс                                                               |        |
| 🋗 Календарь                                                                                                    |                 | Priferrary A                                                                 |        |
| 🗋 Личные файлы                                                                                                    |                 | высерите • Выберите                                                          |        |
|                                                                                                    |                 |                                                                              |        |

9. Для продолжения выберите олимпиаду для своего класса.

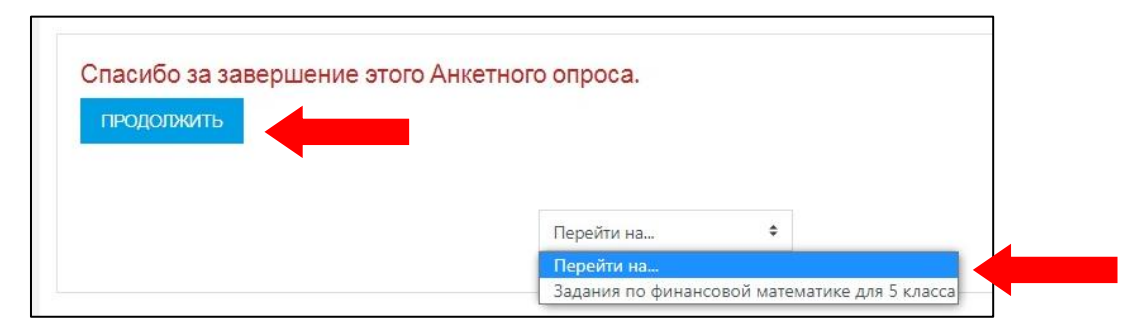

10. На выполнение заданий отводится 60 минут и даётся одна попытка. Для начала работы нажмите «Закончить тур» и «Начать тестирование» => «Начать попытку».

| Задания по с<br>Надо сделать: Получи                                | ринансовой математике для 5 класса<br>ть оценку                                                                                                    |                  |       |
|---------------------------------------------------------------------|----------------------------------------------------------------------------------------------------|------------------|-------|
| Новое: информаци<br>Даты действия и то, что<br>элемента, отображают | я об активном элементе Х наничение по времени: 1 ч.<br>о нужно сделать для выполнения активного<br>ся на странице этого элемента.<br>ЗАКОНЧИТЬ ТУР<br>Нородик из                                                                  |                  |       |
| Перейт                                                              | Разрешено попыток: 1<br>Ограничение по времени: 1 ч.<br>НАЧАТЬ ТЕСТИРОВАНИЕ                                                                                                    |                  |       |
| В начало / Мои к                                                    | · ·<br>Начать попытку                                                                                                    | ×                | е для |
| Задания по<br>Надо сделать: Пол                                     | Тест с ограничением по времени<br>Время на тест ограничено и равно 1 ч Будет идти обратный отсчет вр<br>с момента начала вашей попытки, и вы должны завершить тест до око<br>времени. Вы уверены, что хотите начать прямо сейчас? | емени<br>ончания |       |
|                                                                     | НАЧАТЬ ПОПЫТКУ ОТМЕНА                                                                                                    |                  |       |

11. Количество выполненных заданий можно посмотреть в правом верхнем углу. Задания можно пропускать и к ним возвращаться с помощью навигации по тесту.

| 1 | 2  | 3  | 4  | 5  | 6  | 7  | 8 |
|---|----|----|----|----|----|----|---|
| 9 | 10 | 11 | 12 | 13 | 14 | 15 |   |

12. Переходить между задания можно с помощью кнопок «Следующая страница» или «Предыдущая страница»

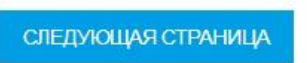

13. Для завершения олимпиады нажмите «Закончить попытку» => «Отправить всё и завершить тест» (в двух разных окнах).

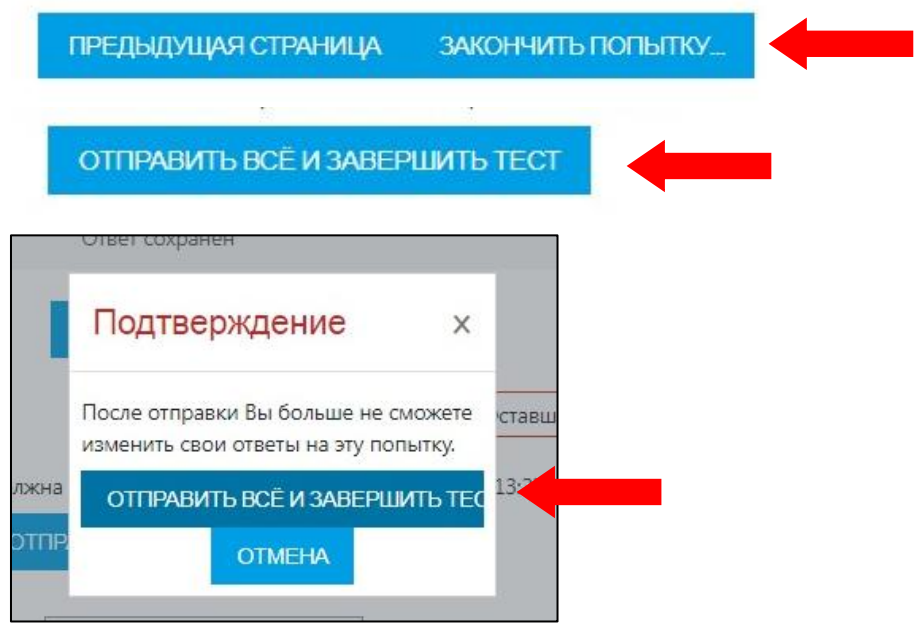

14. Свой результат можно увидеть в статистике теста.

| Тест начат |
|------------|
| Состояние  |
| Завершен   |
| Прошло     |
| времени    |
| Оценка     |
|            |